830 Douglas Ave. Dunedin, FL 34698 (727)733-2447 Fax:(727)733-3962 www.OceanOptics.com

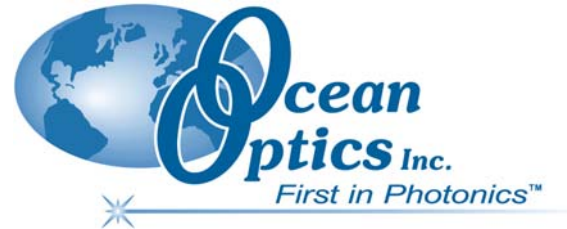

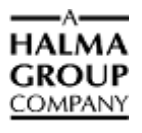

## OOINLCorrect Loading Non-Linearity Correction Coefficients Instructions

## ► Procedure

- 1. Run the OOINLCorrect software by selecting **Start | Programs | Ocean Optics | OOINLCorrect | OOINLCorrect**.
- 2. Choose **Spectrometer** | **Hardware Configuration** from the menu to set system parameters as follows:

| Parameter         | Setting                                     |
|-------------------|---------------------------------------------|
| Spectrometer type | S2000/PC2000/USB2000HR2000                  |
| A/D Type          | USB2000                                     |
| USB Serial Number | Serial number for your USB2000 Spectrometer |

## 3. Click OK.

4. Set the software parameters on the right side of the screen as follows:

| Parameter        | Setting               |
|------------------|-----------------------|
| Equation         | 7 <sup>th</sup> Order |
| Integ. Period    | 300                   |
| Average          | 8                     |
| Boxcar smooth    | 10                    |
| Low integration  | 10                    |
| High integration | 300                   |
| Integration step | 10                    |
| Saturation val   | 3800                  |

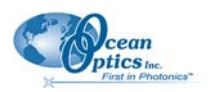

**OOINLCorrect Loading Non-Linearity Correction Coefficients Instructions** 

| 🖰 Ocean         | Optics, Inc. NL Correction Software                                   |                         |                            |
|-----------------|-----------------------------------------------------------------------|-------------------------|----------------------------|
| File View       | ipectrometer Windows Help                                             |                         |                            |
|                 | Scan Continuous Auto Scale Y Auto Scale X Scale X Euroor X: 2045 Y: 4 |                         |                            |
| 4100 -          |                                                                       | /thurder 💽              |                            |
| 3800 -          |                                                                       | Integ. Period 300 ms    |                            |
| 3600-           |                                                                       | Average 8               | ← Software<br>← Parameters |
| 3400 -          |                                                                       | Boxcar smooth 10        | i ulunetera                |
| 3200 -          |                                                                       | High Integration 300 ms |                            |
| 3000 -          |                                                                       | Integration Step 10 ms  |                            |
| 2800 -          |                                                                       | Saturation val 3800     |                            |
| 2600-           |                                                                       | Operator Moshe          |                            |
| 2400 -          |                                                                       | Date 10/5/2005          |                            |
| µ 2200−         |                                                                       | Time 3:11 PM            |                            |
| 10<br>10 2000 - |                                                                       | Spectrometer USB2G6142  |                            |
| 8               |                                                                       | Customer                |                            |
| 1600-           |                                                                       | Pixel Index             |                            |
| 1400 -          |                                                                       | A Second 1150           |                            |
| 1200-           |                                                                       | N Third 1250            |                            |
| 1000-           |                                                                       | E Fourth 1375           |                            |
| 800-            |                                                                       | Fifth 1500              |                            |
| 600-            |                                                                       | E Seventh 1750          |                            |
| 400 -           |                                                                       | E Eight 1875            |                            |
| 200-            |                                                                       | C Nineth 2000           |                            |
| 0-              |                                                                       | L Tenth 2100            |                            |
| Ŭ               | 200 400 600 800 1000 1200 1400 1600 1800 20<br>Pixel Number           | 17                      |                            |

- 5. Choose Spectrometer | Pixel Selection
- 6. Click OK.
- 7. Adjust the light (attenuate if necessary) until the peak intensity is above the 3800 Saturation Val. You should have a nice curve above the 3800 line just saturated (goes flat) at about 4000 counts.
- 8. Click the **SELECT** button in lower right hand corner.

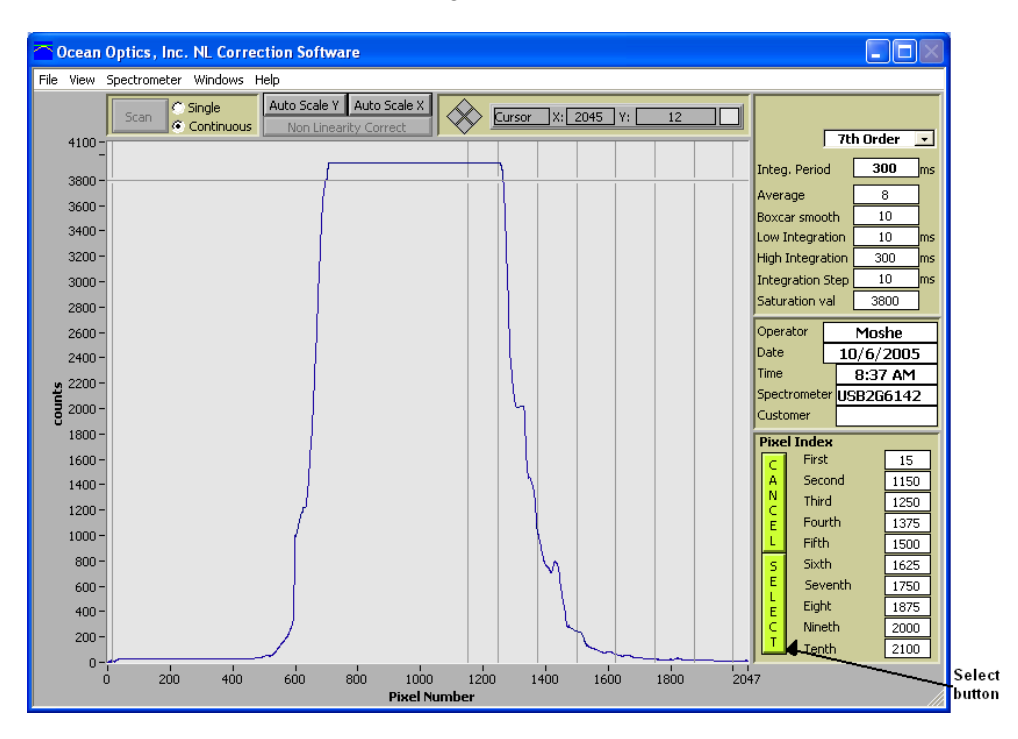

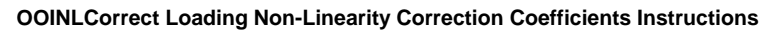

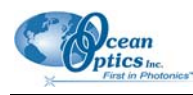

- 9. Choose Spectrometer | Linearize from the menu or click Non Linearity Correct to start the experiment. You will see spectra on the graph, starting from low light intensities increasing up to saturation. When the experiment is finished you will see a Linearity report displayed on the screen.
- 10. On the **Report Prompts** dialog box, select **OK**. If you see a "*file 'Moshe.txt' was not found in application's directory. Would you create a new file?*" dialog box, choose **New.** Then close the **Linearity Report** dialog box by selecting **File** | **Close.**

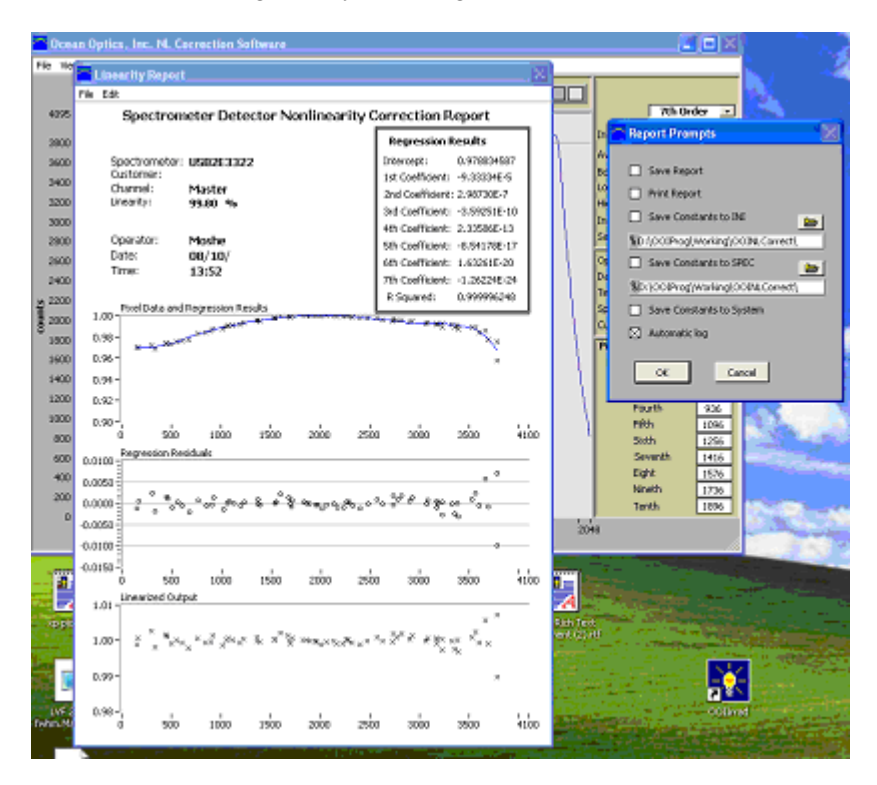

- 11. From the main menu choose **Spectrometer** | **USB2000 Data** from the main menu. The *USB2000 Internal Parameters* dialog box appears.
- 12. Click the Read USB2000 Internal Parameters button.
- 13. Click the Get Calculated Non-Linearity Values button.
- 14. Click the **Update USB2000** button to write the Non-Linearity correction coefficients to the USB2000's EEPROM.

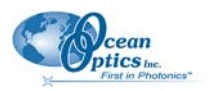

**OOINLCorrect Loading Non-Linearity Correction Coefficients Instructions** 

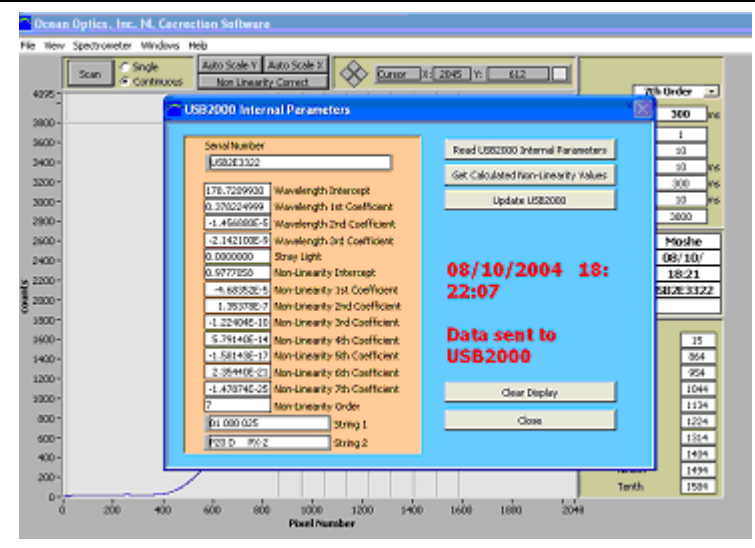

- 15. Now that the Non-Linearity correction coefficients have been successfully written to the USB2000's EEPROM, you can view the coefficients with the OOIBase32 software. To do this:
  - a. Open the OOIBase32 software.
  - b. After arriving at the main menu (intensity vs. wavelength), select **Spectrometer** | **Configure** | **Detector Linearity** to view the coefficients.